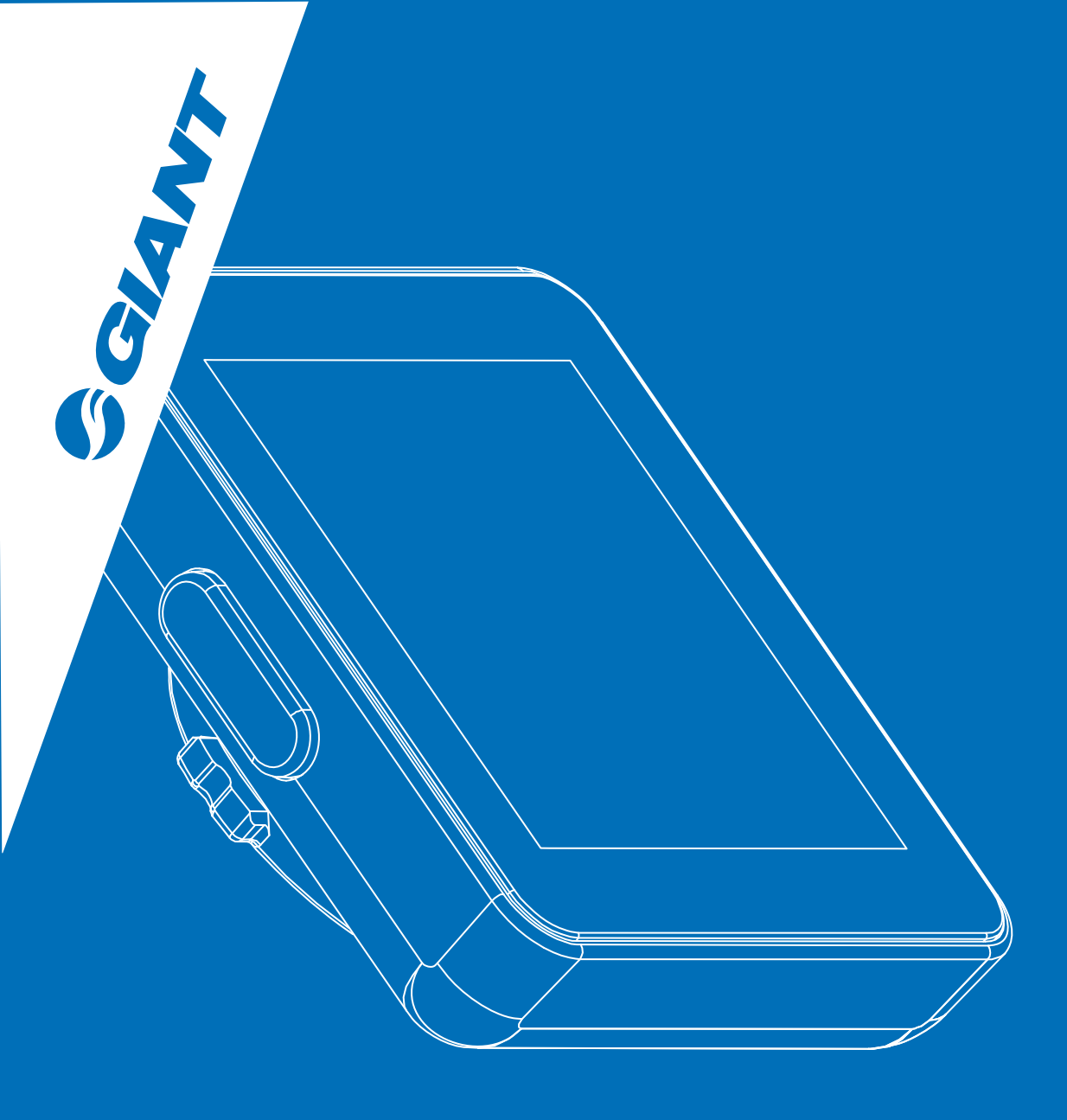

# **CONTINUUM SYNC** Digital Wireless Computer User's Manual

- English -

# Table of contents

| 1 | Preface                   | 8  | Set bike & wheel size             | 14 | Operation in sensor mode          |
|---|---------------------------|----|-----------------------------------|----|-----------------------------------|
| 2 | Package contents          | 9  | Set units & odometer              | 15 | Operation in phone mode           |
| 3 | Installation instructions | 10 | Set gender & weight               | 16 | App setup instructions            |
| 4 | Display & buttons         | 11 | Set backlight & maintenance alert | 18 | Computer firmware update          |
| 6 | Set time format & time    | 12 | Select / pair sensor & Exit       | 20 | Import trip logs to app           |
| 7 | Set alarm                 | 13 | Sensor mode                       | 21 | Troubleshooting 22 Specifications |

### Preface

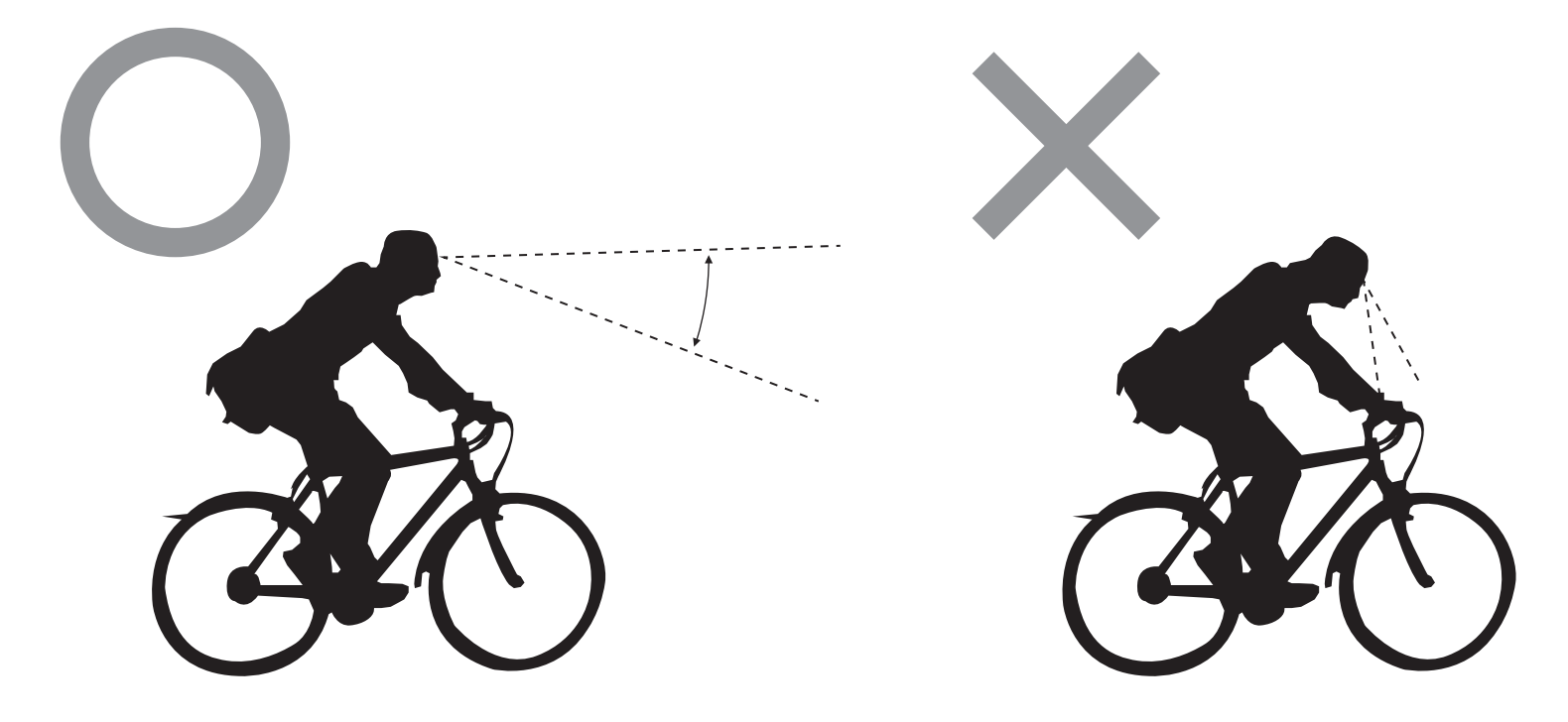

Thank you for purchasing Giant's Continuum Sync Digital Wireless Computer. For your safety, we recommend that you look straight ahead while riding. Avoid staring at the computer scre en. This may compromise your awareness, leading to a serious accident.

Ensure that the head unit has been paired with the speed sensor before using your computer.

If you have any questions or problems, please contact your local Giant dealer or go to Giant's official website: www.giant-bicycle.com

Let's go ride!

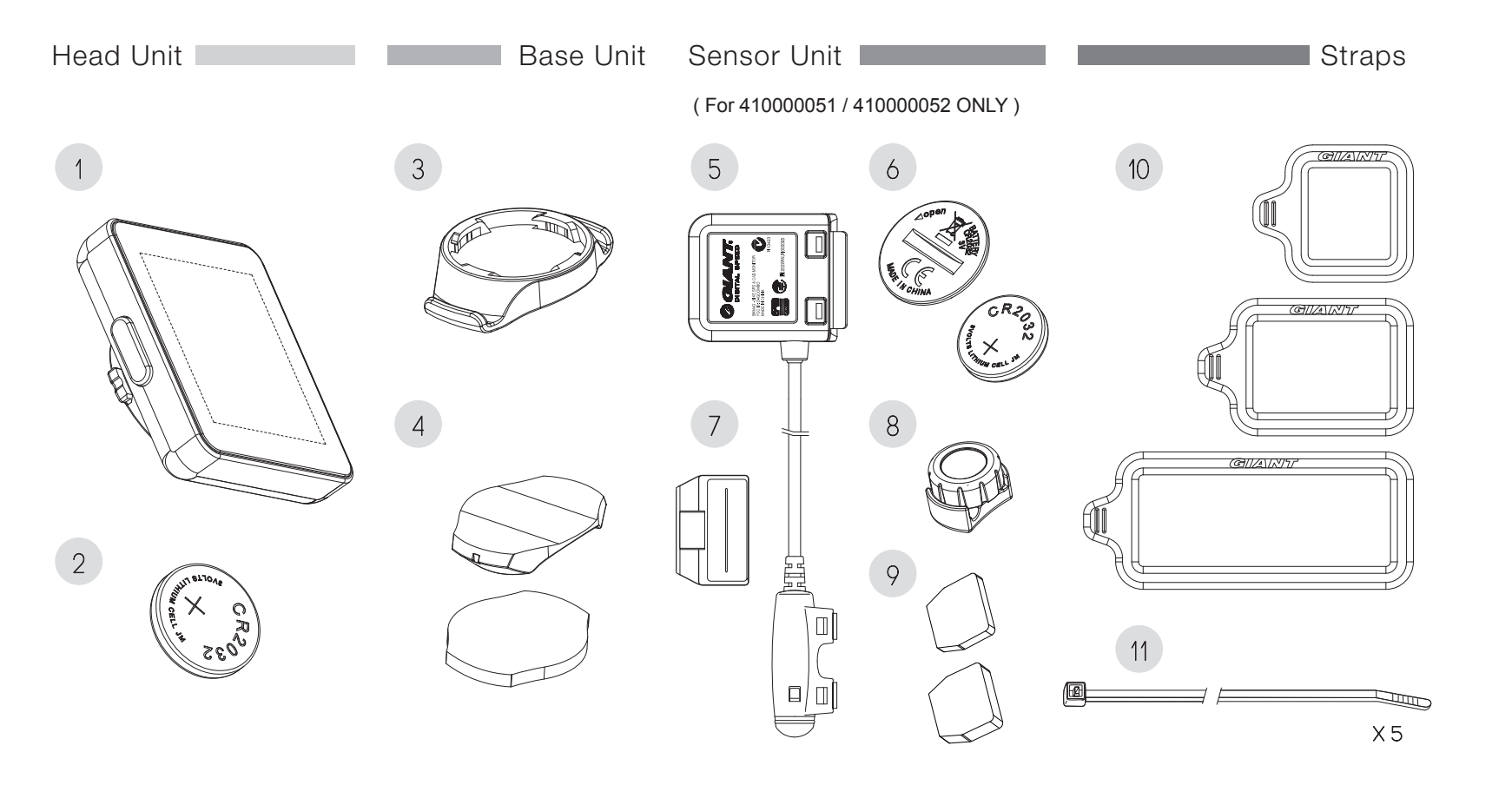

The Continuum Sync comes with one head unit and three accessories

Head unit
 Head unit battery
 Handlebar/stem mount
 Mount base pads
 Speed and cadence sensor
 Speed sensor battery
 Cadence sensor magnet
 Speed sensor magnet
 Cadence sensor magnet pads
 Rubber straps
 Zip ties

### Installation instructions

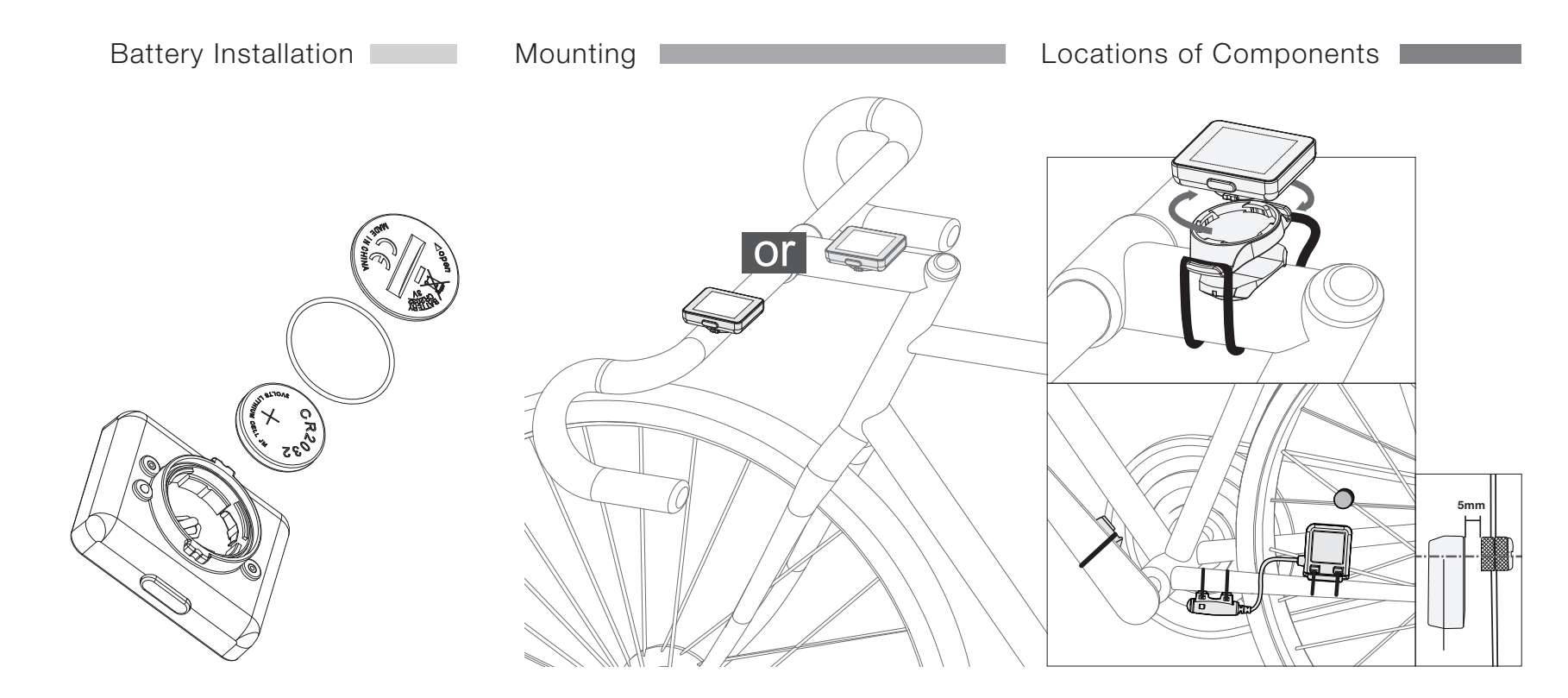

Install the battery in the back of the head unit. Use a coin to open and close the cover.

The head unit can be mounted in three different locations: (A) Stem (B) Handlebar (C) Handlebar extension (optional).

Mount the speed and cadence sensor to the non-drive chainstay with zip ties, as shown. Mount the speed sensor magnet to a spoke and the cadence sensor to the non-drive crank arm. Ensure each magnet passes within 5 mm of the its respective speed and cadence sensor.

Note: Speed and cadence sensor will not function if the distance between the magnet and the sensor is more than 5 mm.

# Display & buttons

Display & Buttons

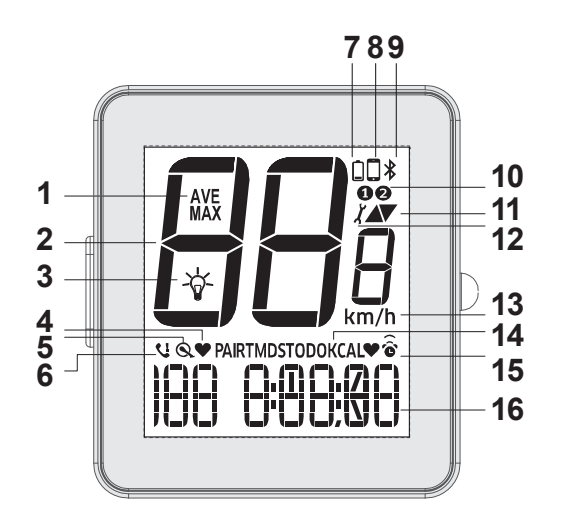

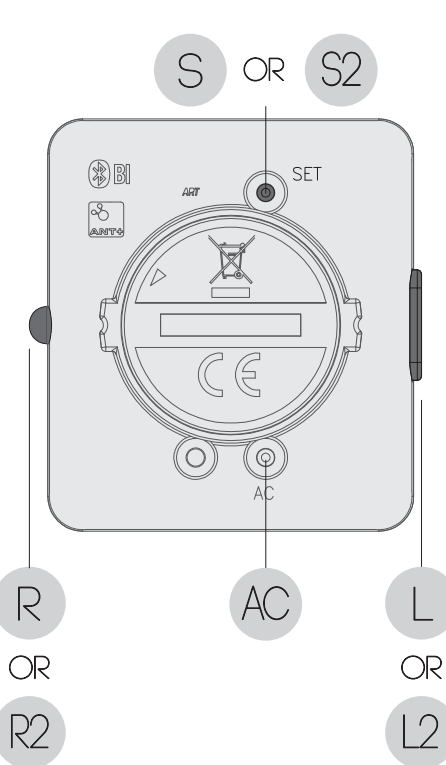

| 1. Speed Options                                    | AVE (Average speed)<br>MAX (Max speed)                                                                                              | 12. Maintenance<br>Alert                                    | Appears when preconfigured maintenance mileage is reached                                                                        |  |
|-----------------------------------------------------|----------------------------------------------------------------------------------------------------|-------------------------------------------------------------|----------------------------------------------------------------------------------------------------|--|
| 2. Current Speed                                    | Current speed                                                                                                    | 13. Units                                                   | km/kg or mi/lb                                                                                                    |  |
| 2 Pooldight                                         | Press the R or L key to turn on                                                                                                    | 14. Function Options                                        |                                                                                                    |  |
| 3. Backlight                                        | time (5 PM - 5 AM)                                                                                                    | RTM                                                         | Riding time                                                                                                    |  |
| 4. Heart Rate                                       | Heart Rate                                                                                                    | DST                                                         | Distance                                                                                                    |  |
| 5. Cadence                                          | Cadence                                                                                                    | ODO                                                         | Odometer                                                                                                    |  |
| 6. Incoming Call                                    | Incoming, unanswered call                                                                                                    | KCAL                                                        | Calories burnt                                                                                                    |  |
| 7 Law Dattan                                        | Appears when battery voltage drops                                                                                                  | 15. Clock/Alarm                                             | Clock: 12/24-hour format<br>Alarm: Flashes at set time                                                                           |  |
| 7. Low Battery                                      | below 2.4V. Replace battery soon.                                                                                                   | 16. Function Value                                          | Displays value of the function indicated in field 14.                                                                            |  |
| 8. Phone Mode                                       | ne Mode Press the L key for 2 seconds to switch between phone mode and sensor mode                                                  |                                                             | L: Select function<br>L2: Switch modes,<br>accelerate values<br>R: Select function<br>R2: Reset<br>L + R: Pair again             |  |
| 9. Bluetooth is displayed while paired with a phone |                                                                                                    | seconds and release                                         |                                                                                                    |  |
| 10. Bike Selection                                  | Indicates which bike (1 or 2) is selected                                                                                           | Set/AC                                                      | S: Press the Set/AC key to enter<br>the setup menu.<br>AC: Reset the computer to factory<br>default settings.<br>S2: Bike1/Bike2 |  |
| 11. Pace Arrow                                      | <ul> <li>↑ = current speed is faster than average<br/>speed.</li> <li>↓ = current speed is slower thanaverage<br/>speed.</li> </ul> | Press and release<br>S2: Press for 2<br>seconds and release |                                                                                                    |  |

Reset Trip Logs

To reset logs, press R for 3 seconds.

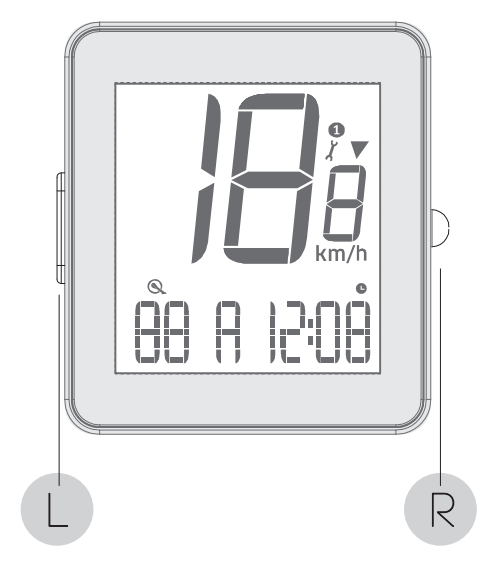

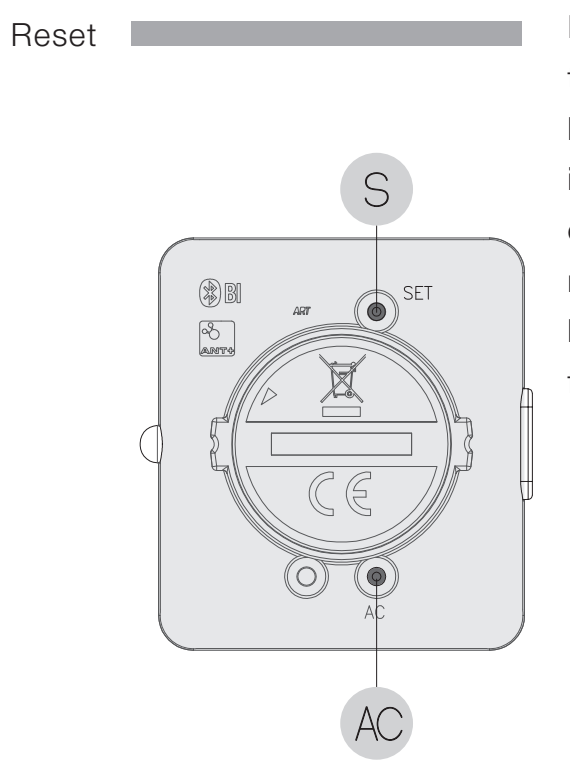

If the computer does not function normally or the screen is blank after the battery is installed, either press the S key on the back of the head unit to reset settings or press the AC key to reset the computer to factory default settings.

### Set time format / time

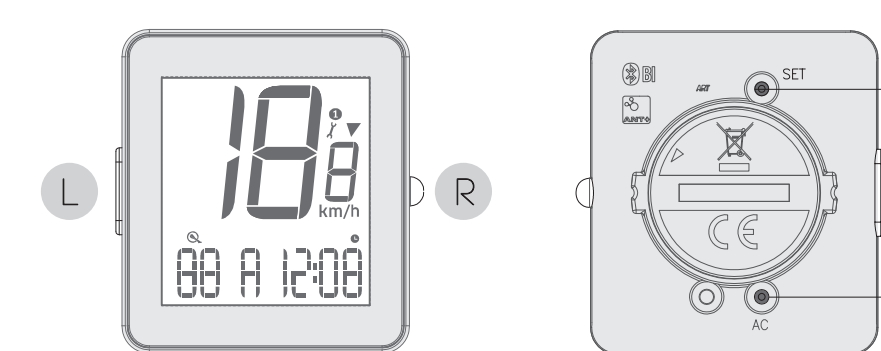

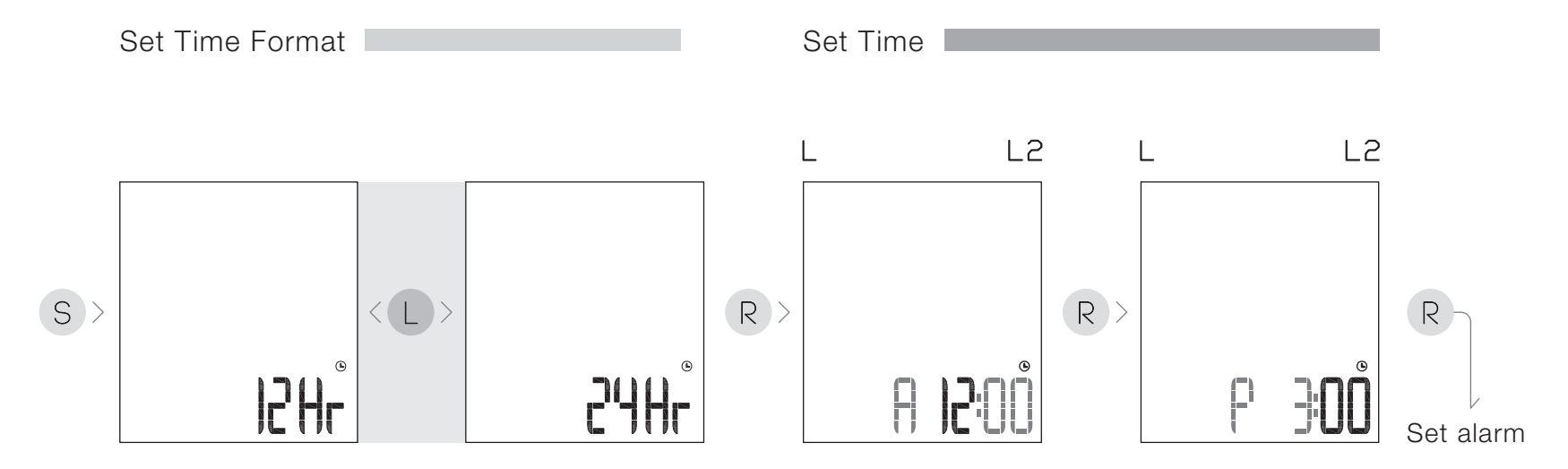

S

AC

Press the S key to enter time format mode, press the L key to select 12Hr or 24Hr. Press the R key to confirm and move to time setup mode.

Press the L key to increase the hour value (Press the L key for two seconds (L2) to rapidly increase values). Press the R key to confirm. Press the L key to increase the minute value. Press the R key to confirm and move to alarm setup.

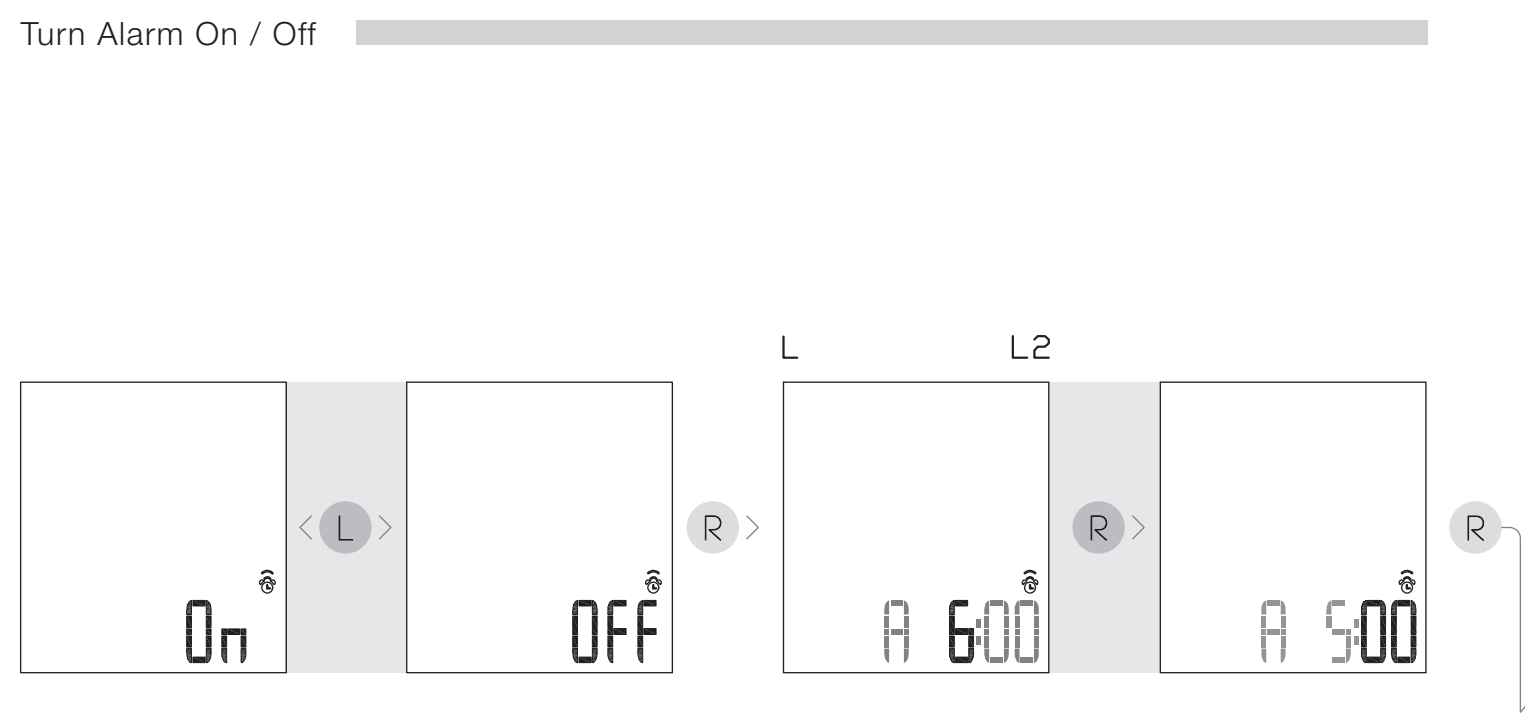

After entering alarm setup mode, press the L key to turn the alarm On or Off. Press the R key to confirm and move to alarm time setup mode.

Press the L key to increase the hour value. Press the R key to confirm. Press the L key to increase the minute value. Press the R key to confirm and move to bike/wheel size setup.

\*The alarm is a flashing light only.

Set bike / wheel size

### Set bike / wheel size

After entering bike setup mode, press the L key to select Bike 1 or 2. Press the R key to confirm and move to wheel size setup mode.

Press the L key to select from ten pre-programmed wheel sizes.

Press the R key to confirm. If wheel size is not shown, move to custom wheel circumference setup.

Press the L key to increase the first number.

Press the R key to confirm and move to the next number. When all numbers are set, press the R key to confirm and move to units/odometer setup mode.

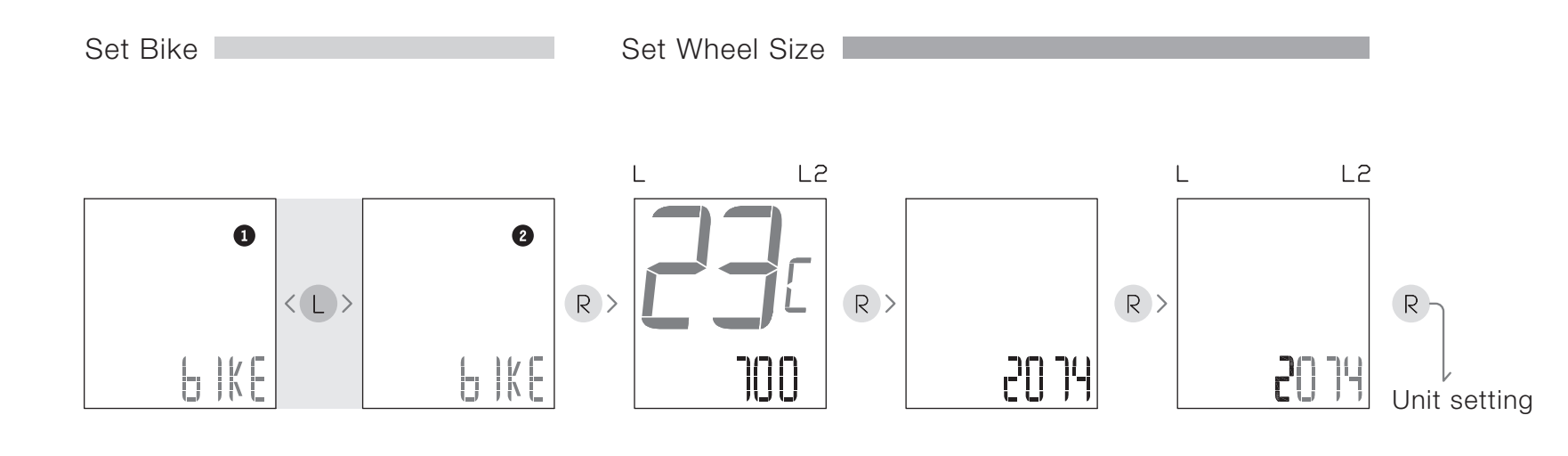

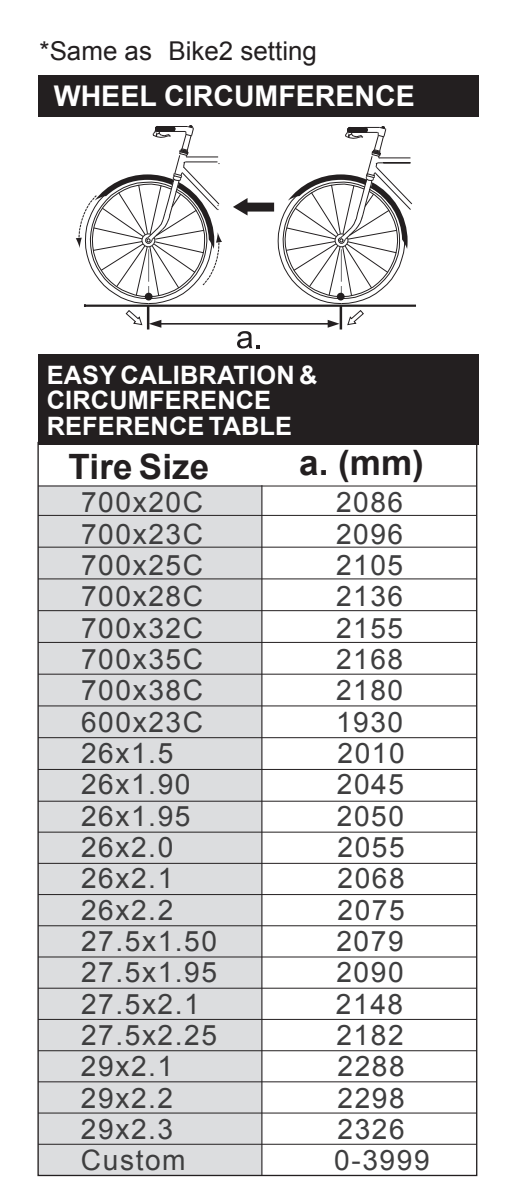

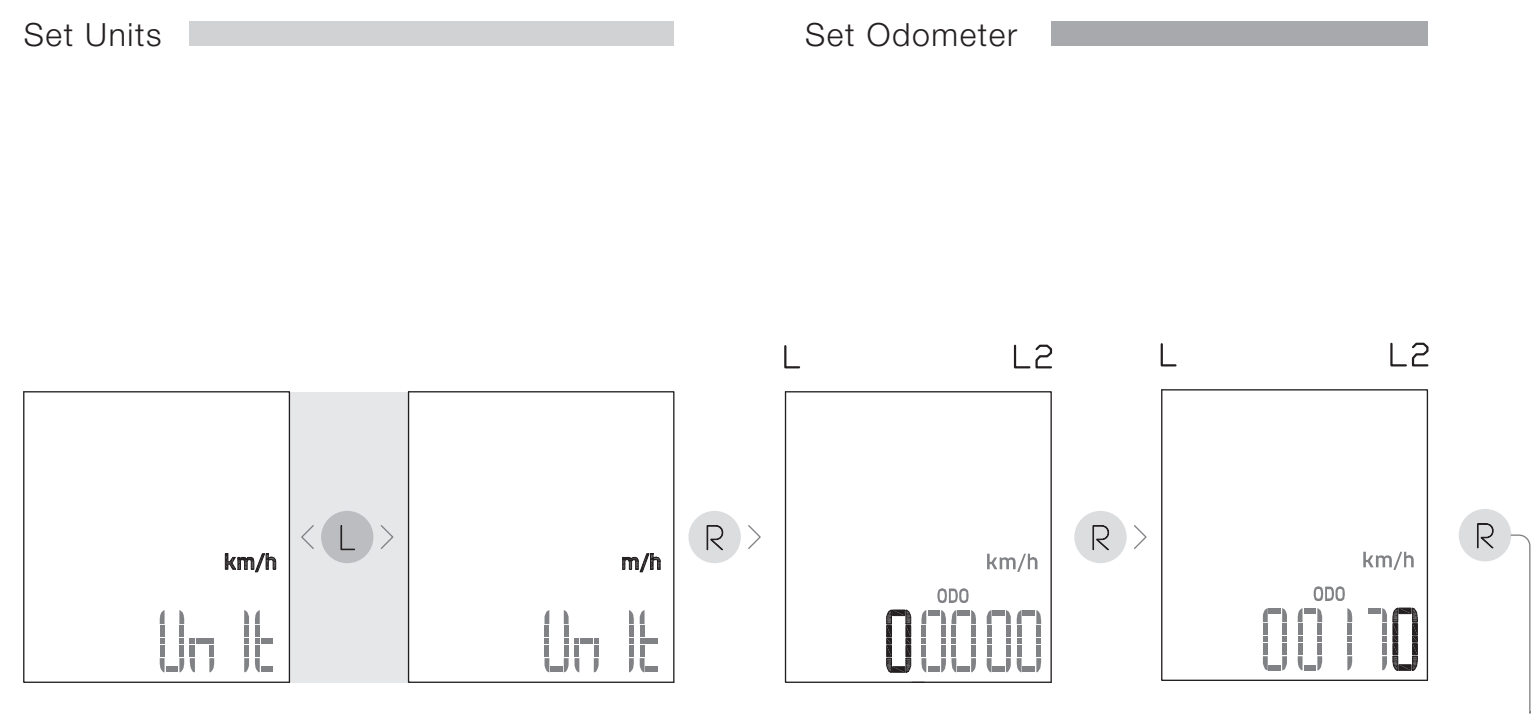

After entering unit setup mode, press the L key to select km/h (kilometers/hour) or m/h (miles/hour). Press the R key to confirm and move to odometer setup mode.

9

Press the L key to increase the first number. Press the R key to confirm and move to the next number. When all numbers are set, press the R key to confirm and move to gender/weight setup.

Set gender / weight

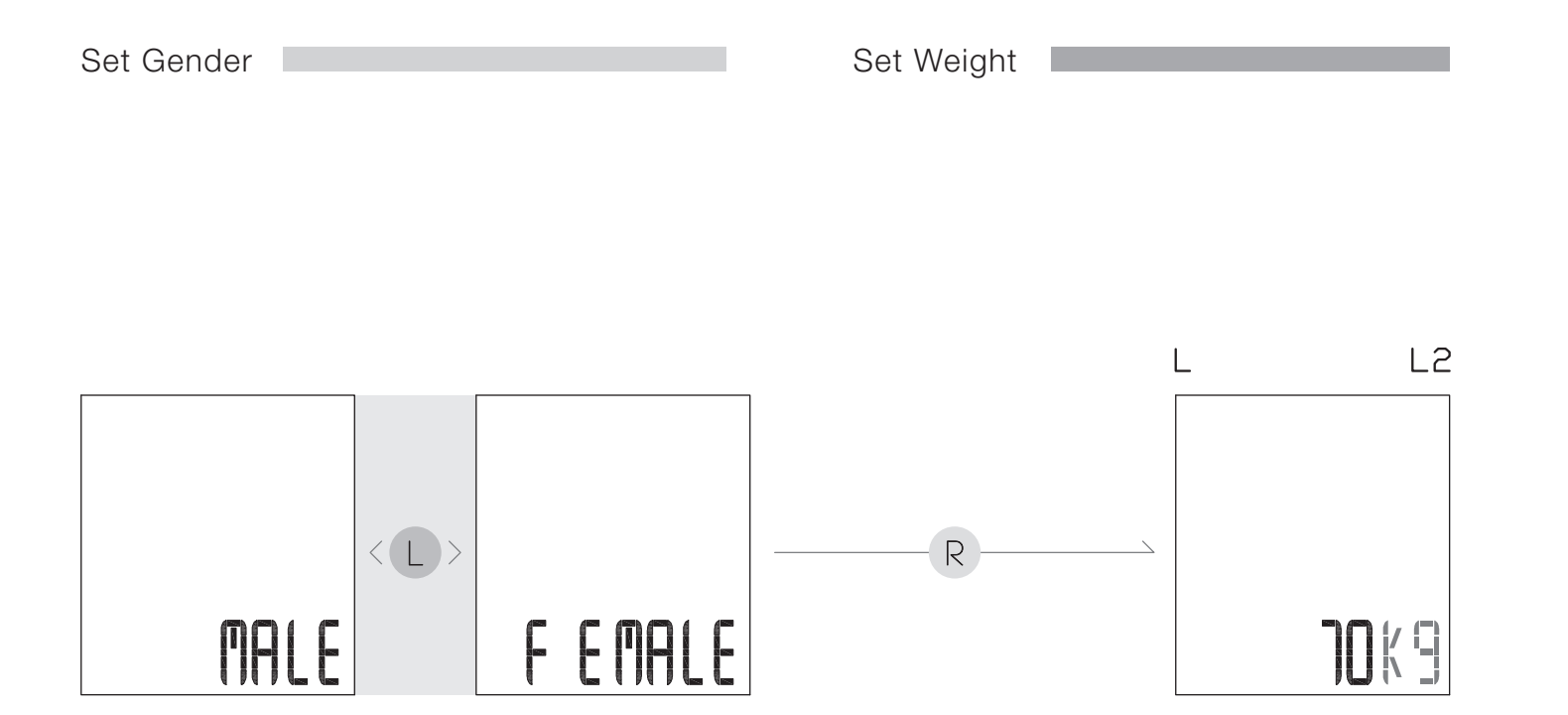

After entering gender setup mode, press the L key to select MALE or FEMALE. Press the R key to confirm and move to weight setup mode.

Press the L key to increase the weight number.

Press the R key to confirm and move to backlight/maintenance alert setup.

### Set backlight / maintenance alert

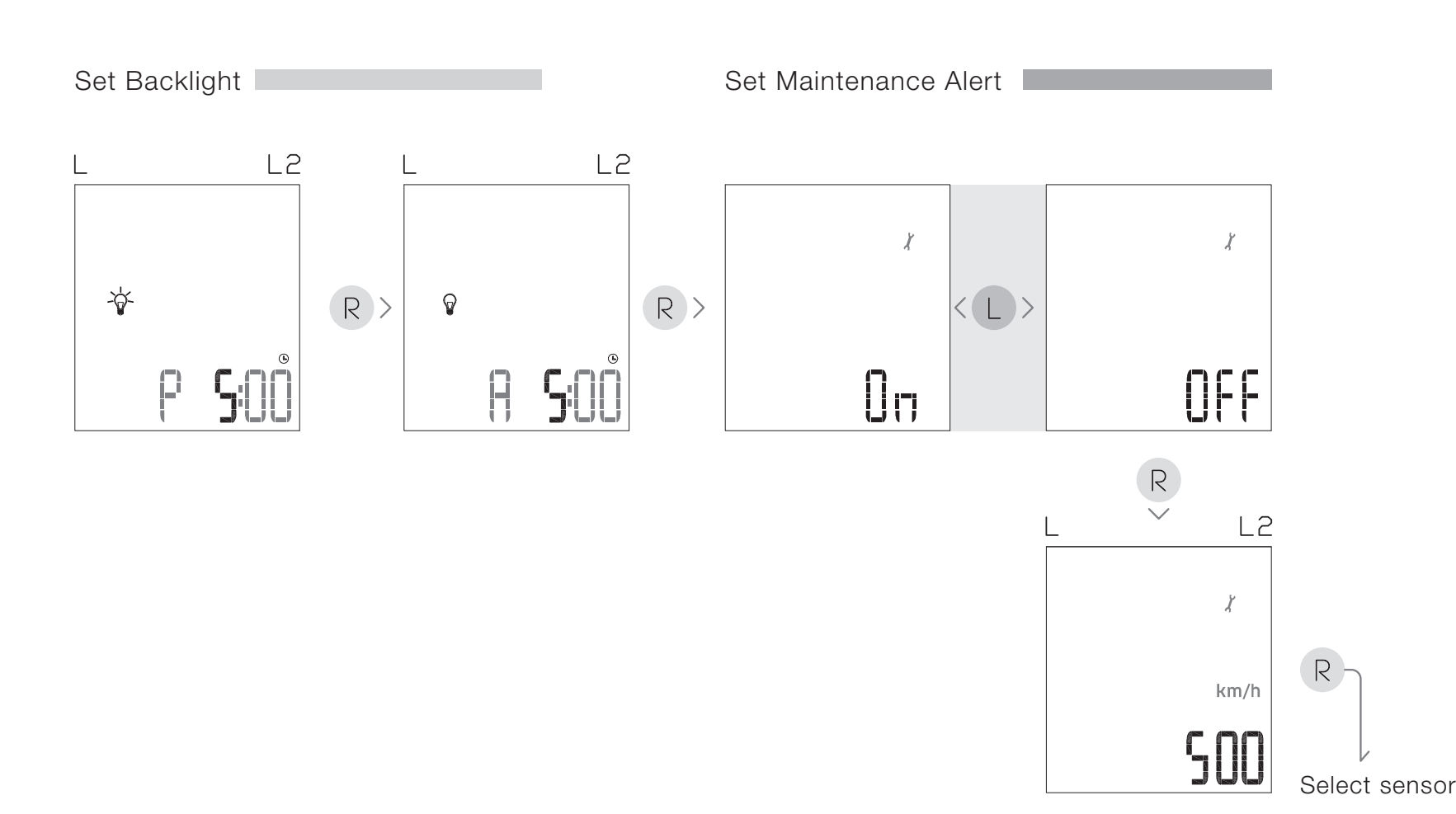

After entering backlight setup mode, press the L key to select smart backlight "on" time. Press the R key to confirm. Press the L key to select the smart backlight "off" time. Press the R key to confirm and move to maintenance alert setup mode.

11

Press the L key to set the maintenance alert to your desired distance (300-700 km or 180-430 mi). Press the R key to confirm and move to select/pair sensor mode.

If set to 500 km, the computer will display every time the accumulated trip distance reaches 500 km. Trip distance and total distance are logged separately. Press R for 2 seconds or ride 50 km to clear the alert symbol.

### Select / pair sensor

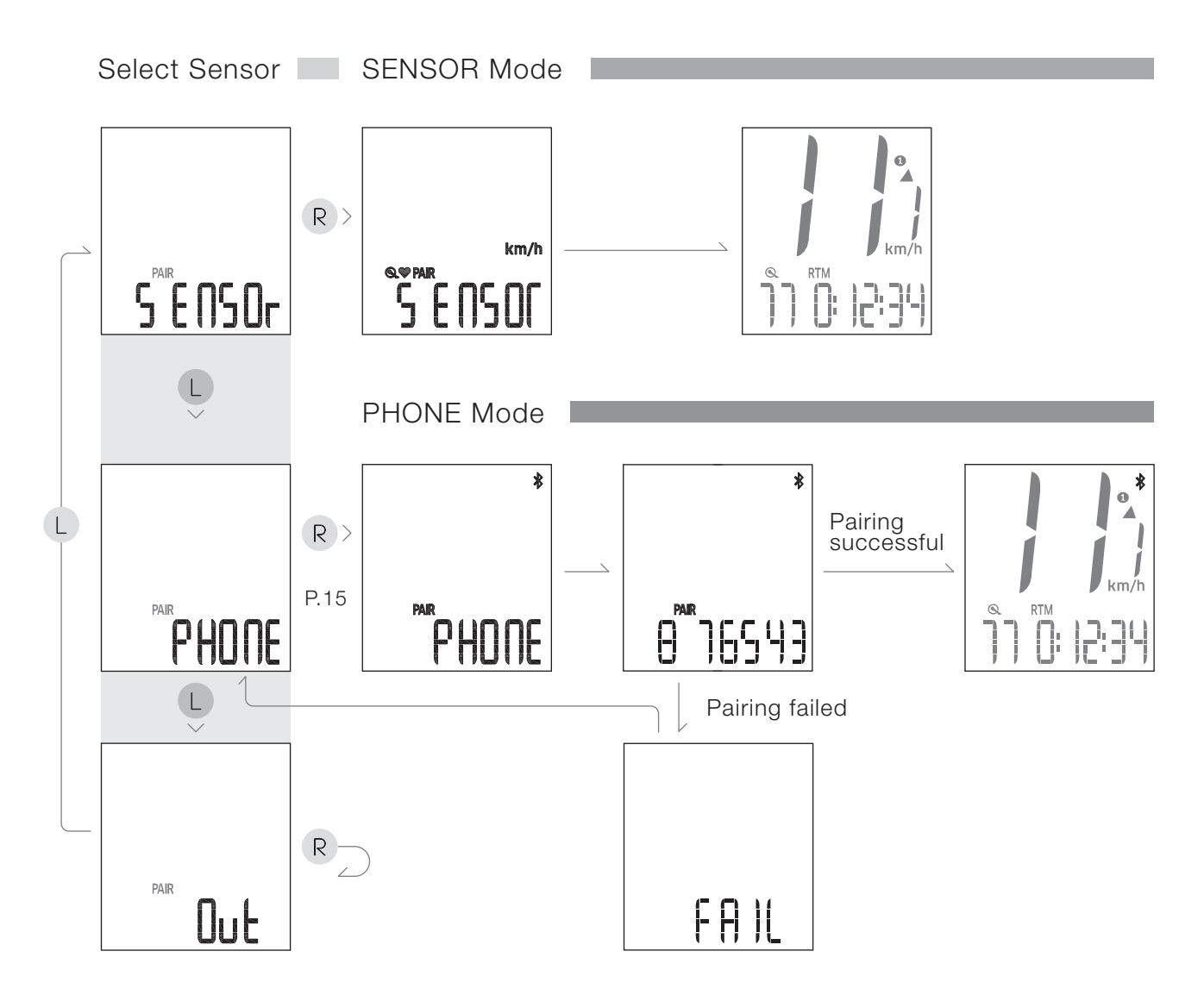

#### Select sensor

After entering select sensor mode, press the L key to select SENSOR, PHONE, or OUT. Press the R key to confirm. Selecting OUT will exit setup mode. Selecting SENSOR or PHONE will enter pairing mode for that sensor.

SENSOR mode: To pair heart rate strap wear the strap on your chest. To pair, speed/cadence sensor, rotate the cranks to activate the sensor. Press the R key to enable device pairing for 30 seconds. The ride screen displays after 30 seconds.

PHONE mode: Enable Bluetooth pairing on your phone. Enter the verification code shown on the computer to your phone in within 1 minute to start pairing. The ride screen displays if pairing is successful, FAIL displays if pairing was not successful.

\*See page 15 for app connection.

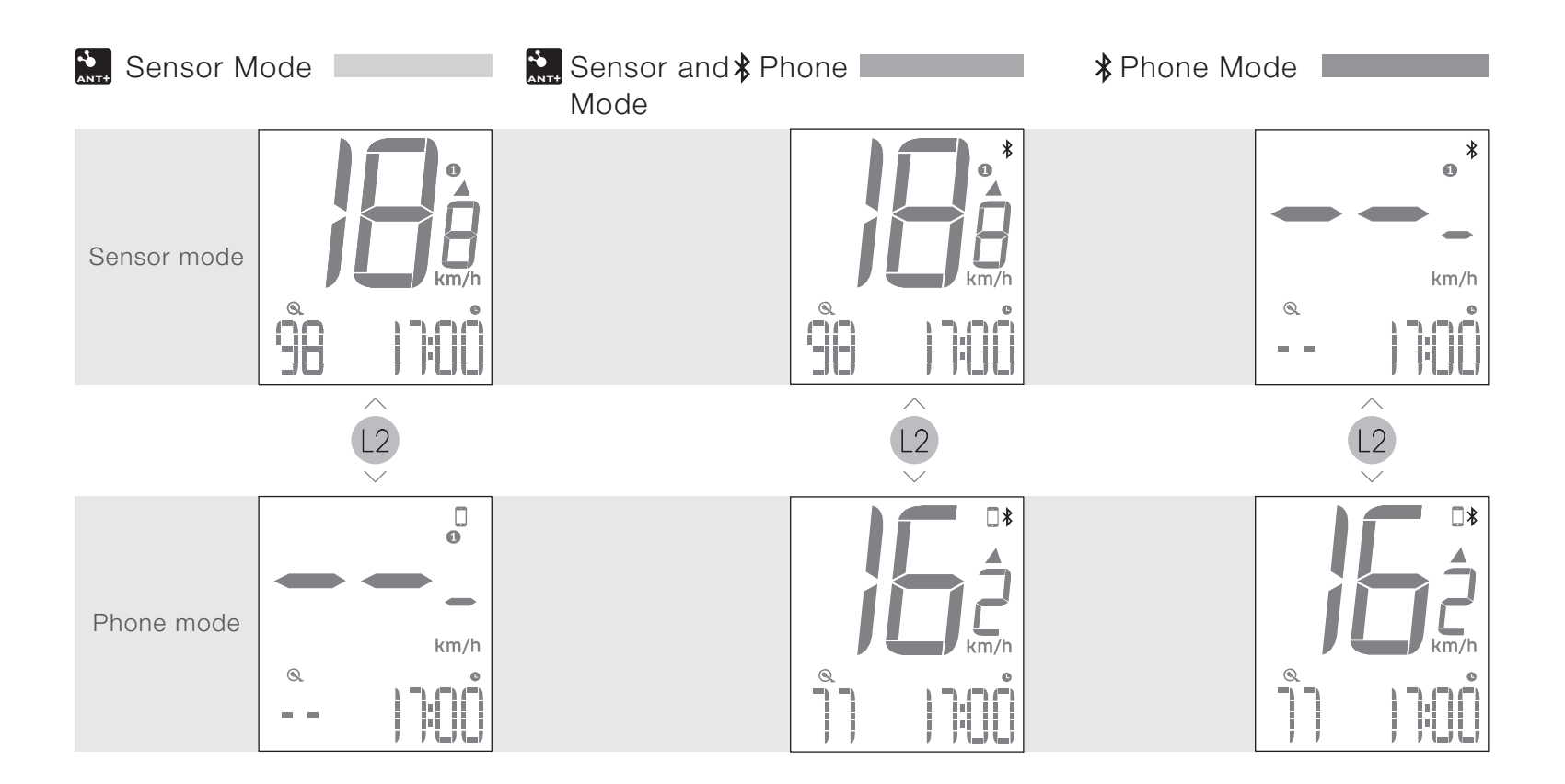

In the ride screen, press the L2 key to switch between phone mode and sensor mode.

#### Sensors paired only:

If computer is paired with sensors only, the computer will not work if you switch to phone mode.

#### Sensor and phone paired:

If computer is paired with sensors and phone, you can switch to either of these two modes and the computer will work normally.

#### Phone paired only:

If computer is paired with phone only, the computer will not work if you switch to sensor mode.

### Operation in sensor mode

Press L key to select cadence or heart rate in sensor mode. Press R key to select RTM, DST, ODO, KCAL, Heart Rate, Clock, AVE or MAX.

\*AVE and MAX will be displayed when bike is not running.
\*Heart rate will be displayed after a heart rate belt is paired successfully.
\*Fast pairing: In sensor mode, press and hold both L and R keys for 3 seconds to enter the ANT+ pairing mode.

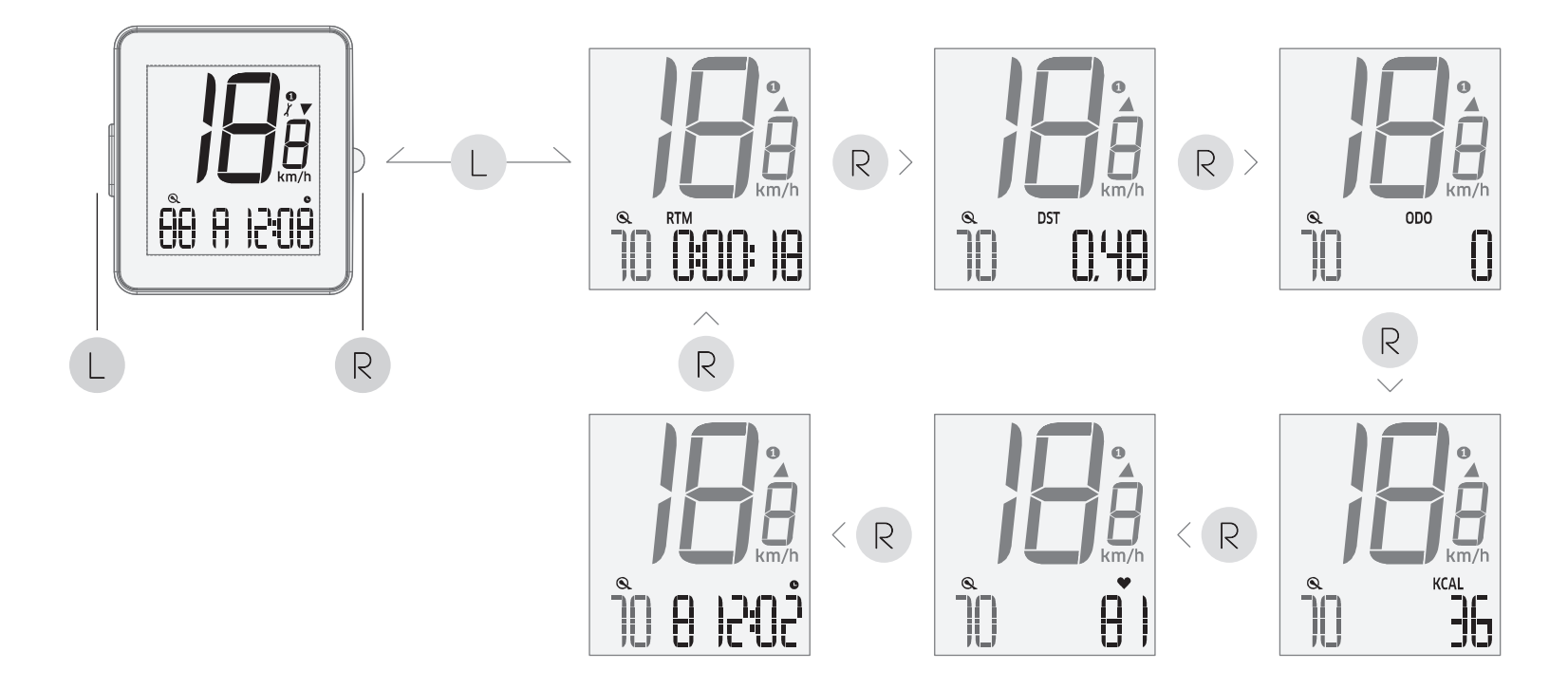

R AVE R km/l R 

When bike is not running

### Operation in phone mode

Press L key to select cadence, heart rate or incoming call in phone mode. Press R key to select RTM, DST, ODO, KCAL, Heart Rrate, Clock, AVE or MAX.

\*AVE and MAX will be displayed when bike isnot running.\*Heart rate will be displayed after a heart rate belt is paired successfully. \*Fast pairing:In phone mode, press and hold both L and R keys for 3 seconds to enter the Bluetooth pairing mode(see page 15.)

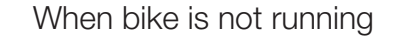

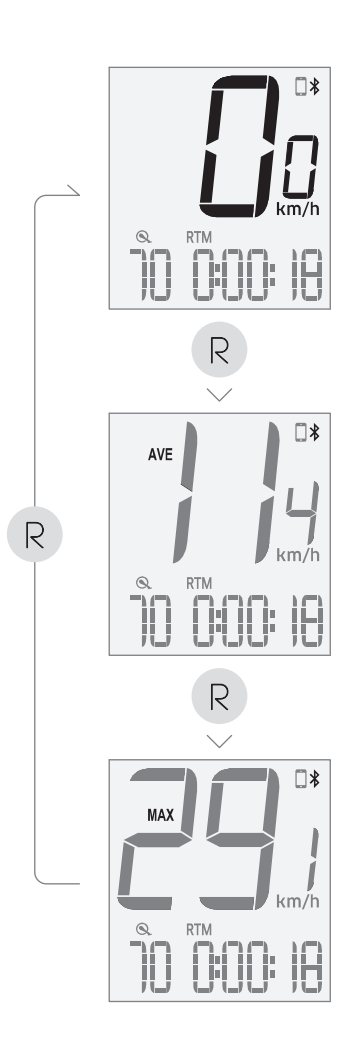

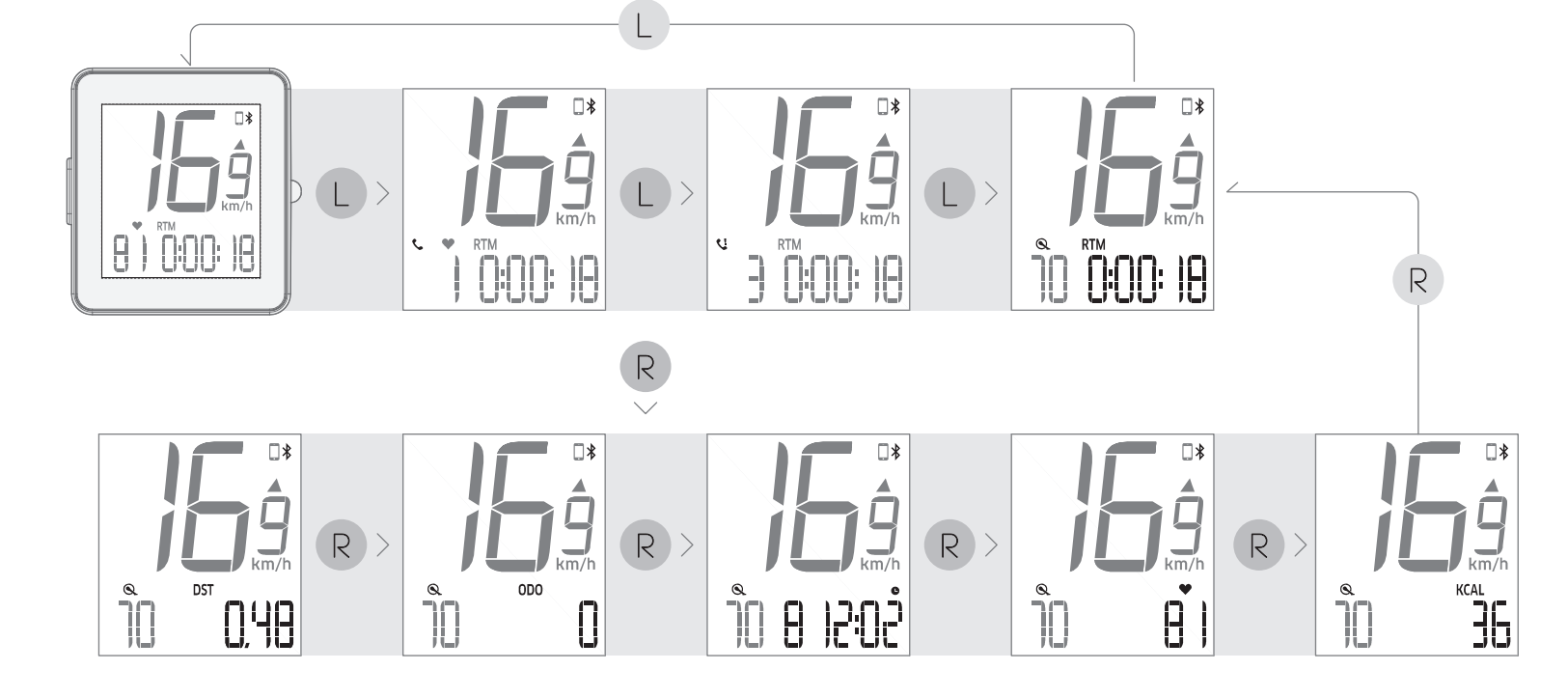

# App connection

∕!∖

\$

L+R 2s $\rightarrow$ 

Alarm RideSense device

No Alarm RideSense device

UnVerified 🕽

Computer

CONTINUUM

PAIR

PHONE

#### Please download and install Giant RideSync App to your smartphone.

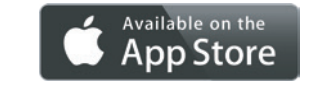

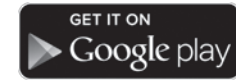

Compatible with iPhone 4s/ iOS 7 or later

Compatible with Android 4.3/ Bluetooth 4.0 or later

2112 mm

2112 mm

0:00

17:00

5:00

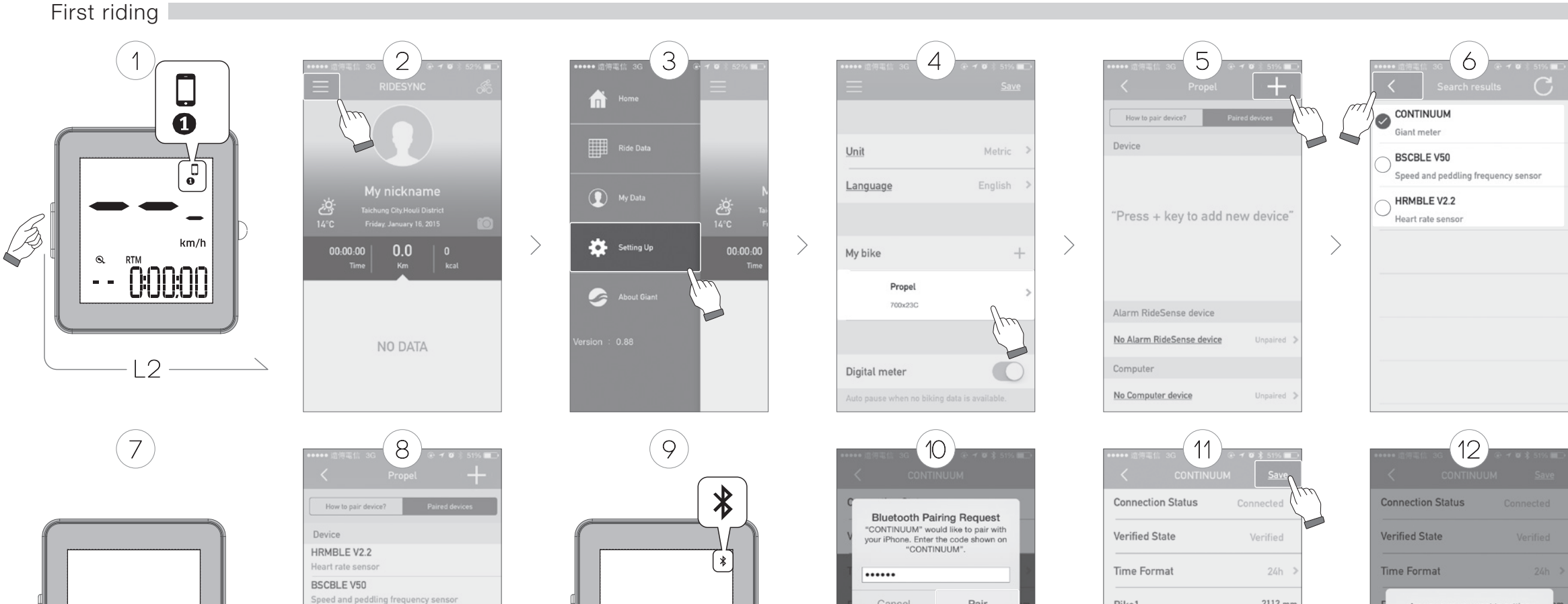

 $\rangle$ 

6 00 149

Cancel

Pair

 $\mathbf{X}$ 

Bike1

Bike2

Alarm on/off

Alarm time

Auto backlight on time

Auto backlight off time

Are you sure you want to setting computer? OK Cancel Alarm on/off Alarm time Auto backlight on time 17:00 Auto backlight off time 5:00

# App connection

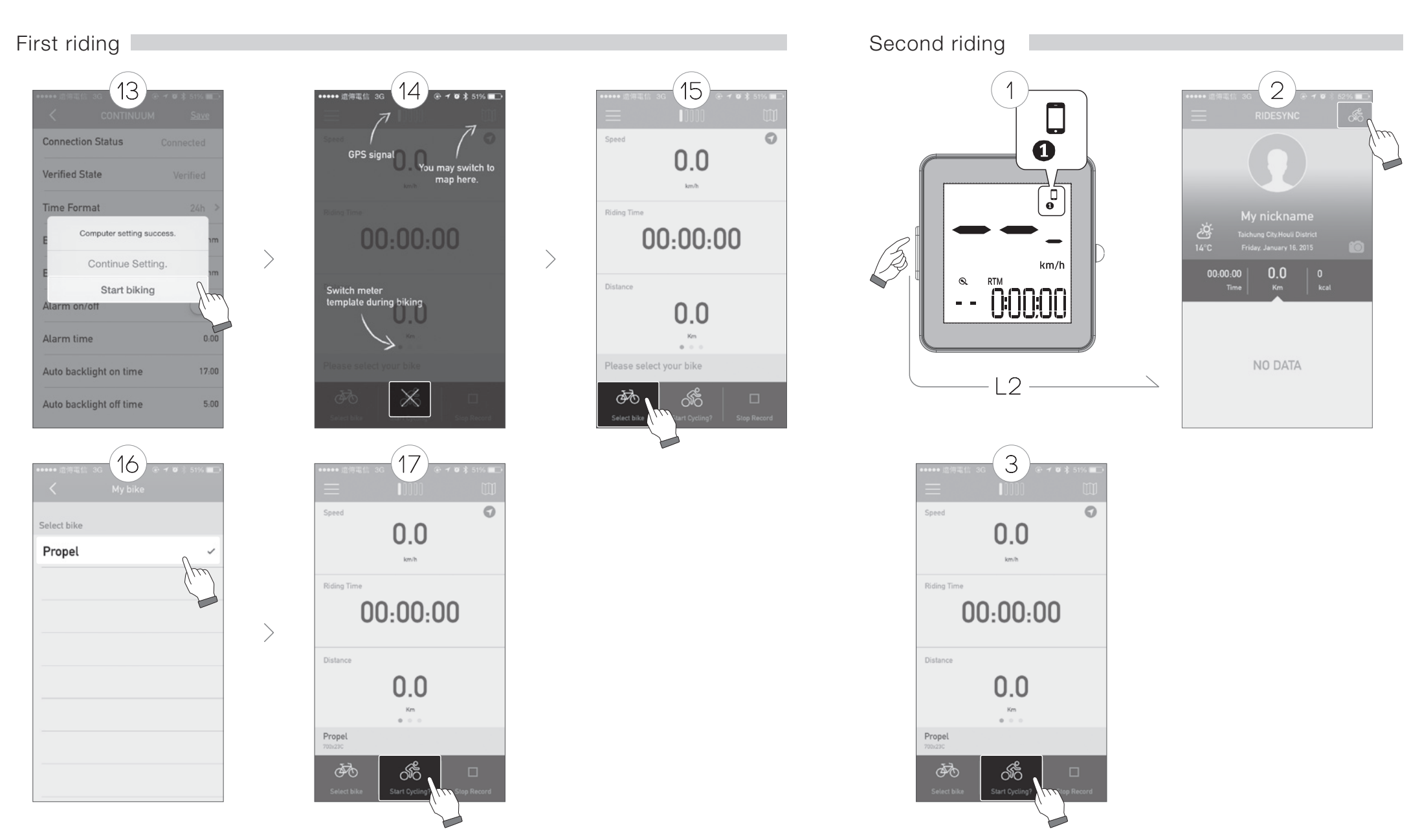

# Computer firmware update

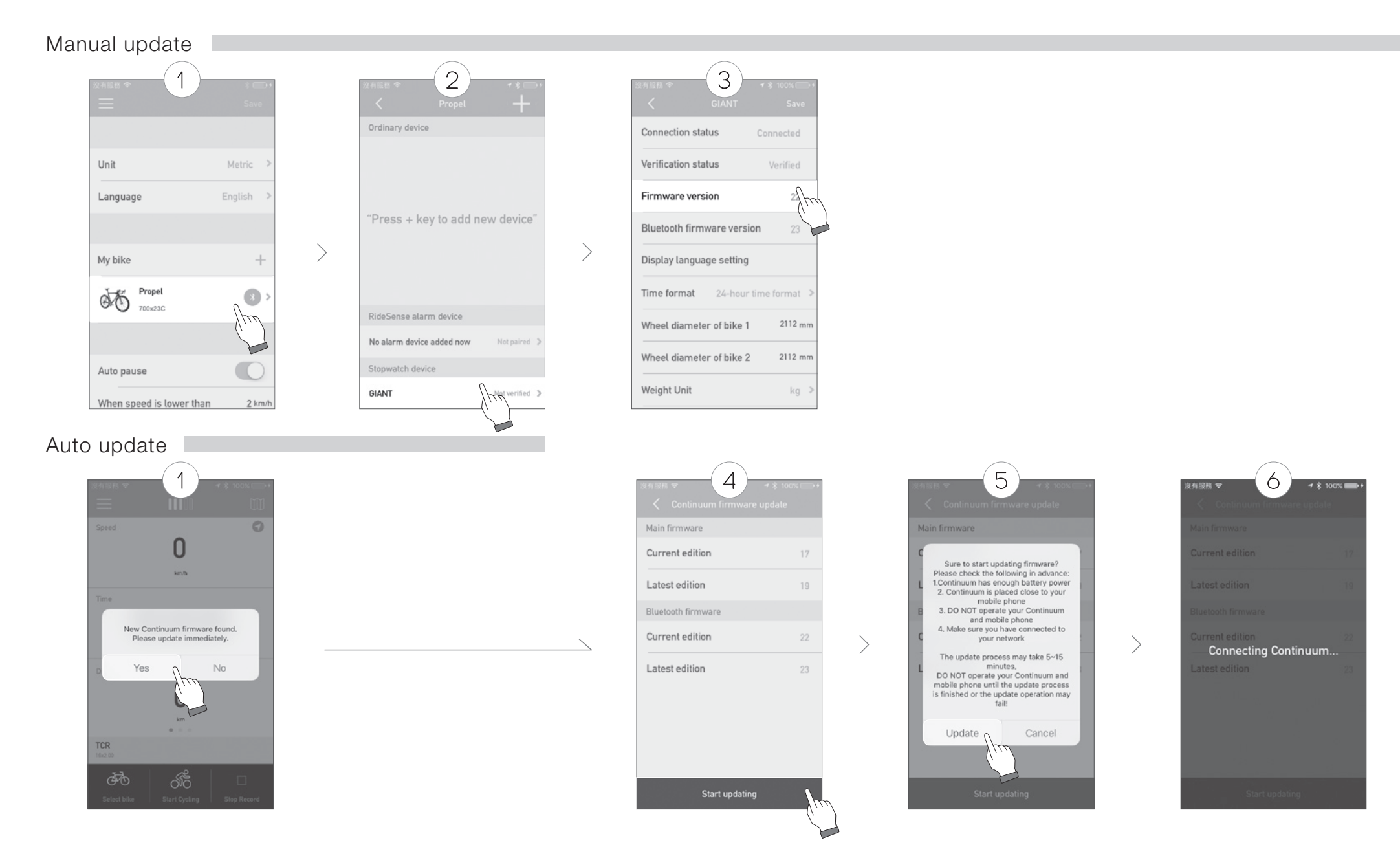

# Computer firmware update

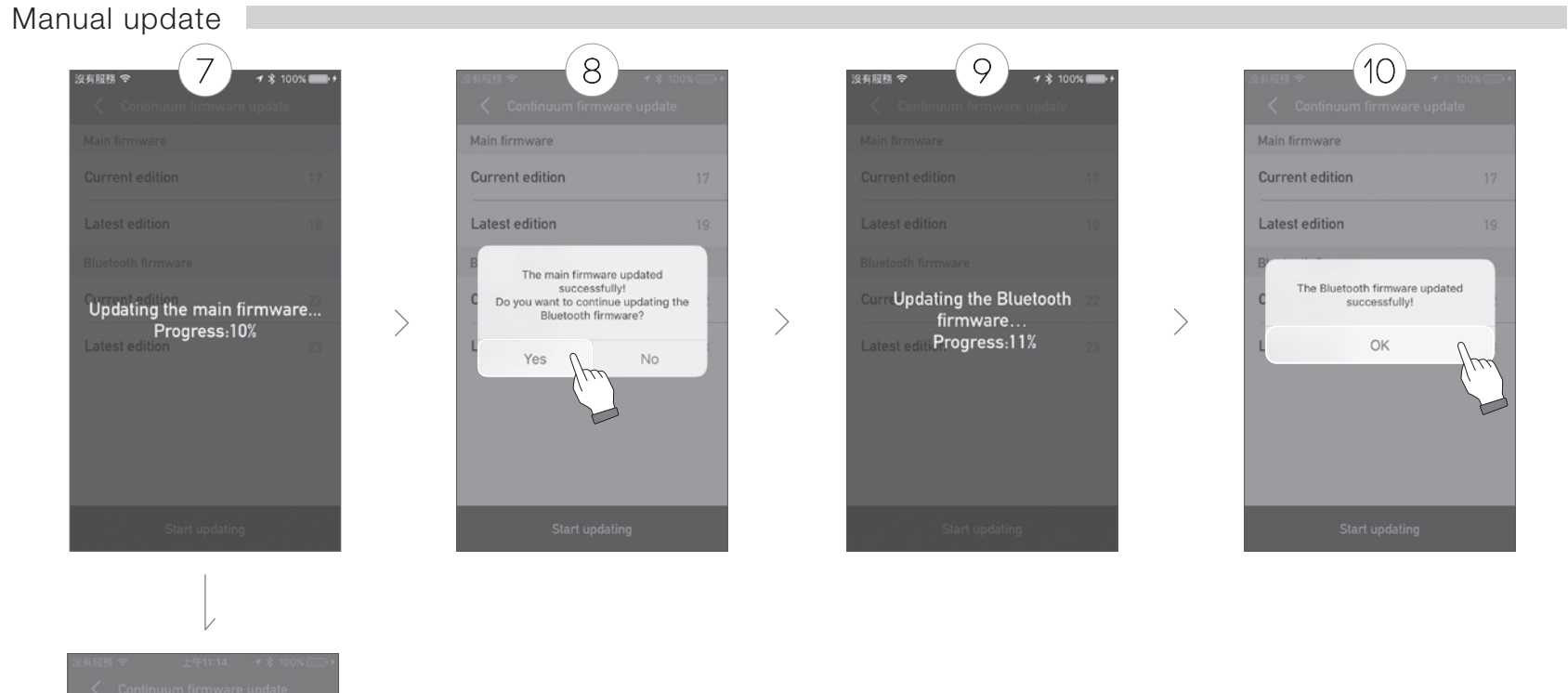

19

Continuum firmware update Main firmware Current edition 17 Latest edition 19 The main firmware updated successfully! OK

# Import the trip logs to app

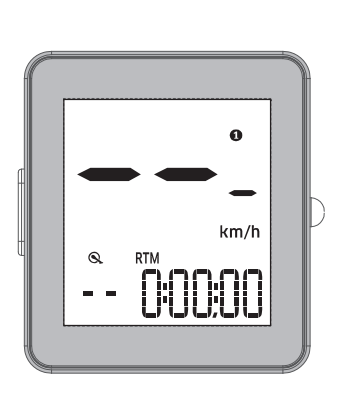

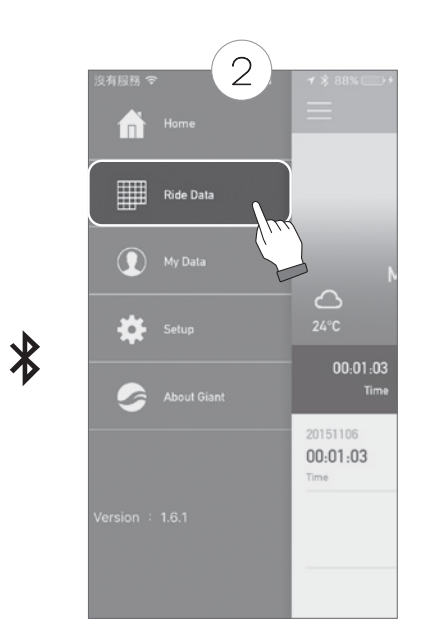

6

没有服務 令

>

**1 % 88% ■D**+

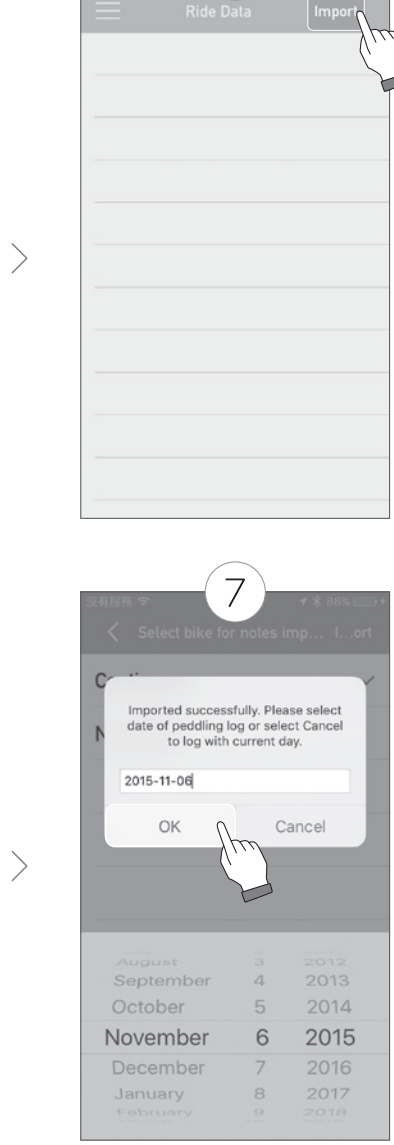

3

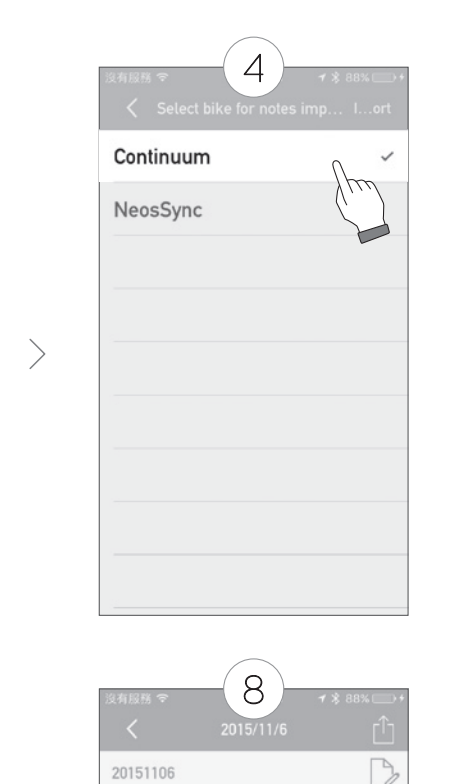

Speed

Calories

12.9

km/h

0

Kcal

台湾

台南市

<u>法律道</u>思 Time

Cadence

95

RPM

00:01:03

\*\*\*\*\*

 $(\hat{p})$ 

Heart Rate

0

Beat/Min

- °C

Distance 0.2

km

Cumulativ.

0

m

\*Ensure your Continuum Sync is paired with your phone before attempting to import ride data. Only run the import function while the computer is in sensor mode.

Running the import function while the computer is in phone mode will erase your ride data.

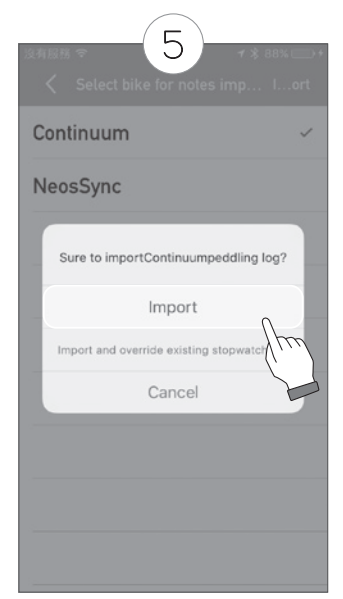

| Problem                        | Possible cause                                                                                                    | Solution                                                                                 |               | Problem       | Possible cause                                                   | Solution                                                        |
|--------------------------------|----------------------------------------------------------------------------------------------------|------------------------------------------------------------------------------------------|---------------|---------------|------------------------------------------------------------------|-----------------------------------------------------------------|
|                                | Battery is not installed                                                                                                 | Install battery                                                                          |               | adence is not | Gap between the cadence sensor<br>and magnet is too large        | Adjust the sensor or magnet to reduce the gap to less than 5 mm |
| No image on<br>screen          | Battery is dead                                                                                                    | Replace battery                                                                          |               | displayed     | Bluetooth connection lost                                        | Pair the computer to Bluetooth phone again                      |
|                                | Battery is installed backwards                                                                                           | Install battery correctly with positive pole facing outward                              |               |               | Gap between the sensor and magnet is too large                   | Adjust the sensor or magnet to reduce the gap to less than 5 mm |
| Speed is not                   | <ol> <li>Sensor battery is dead<br/>(sensor mode)</li> <li>Gap between the sensor and<br/>magnet is too large</li> </ol> | 1.Replace sensor battery<br>2.Adjust the sensor or magnet to                             | Abno          | ormal numbers | Sensor battery voltage is low                                    | Replace sensor battery                                          |
| uispiayeu                      | 3.Bluetooth connection lost<br>(phone mode)<br>4.GPS satellite connection lost                                           | 3.Pair the computer to<br>Bluetooth phone again                                          | are displayed |               | Electromagnetic interference nearby; e.g. computer, transmitting | Move away from the area                                         |
| Heart rate is not<br>displayed | 1.Heart rate strap battery is dead<br>2.Bluetooth connection lost                                                        | 1.Replace battery<br>2.Pair the heart rate strap to<br>computer or Bluetooth phone again |               |               | station, radar station, tunnel and viaduct, etc.                 | with interference                                               |

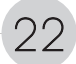

| Current speed       | 0 ~ 99.9km/mi     | Riding time          | 0:00:00 ~ 99:59:59 | Weight            | 20~199Kg<br>44~331Lb                                                          | Low battery alert        | 2.7V                          |
|---------------------|-------------------|----------------------|--------------------|-------------------|-------------------------------------------------------------------------------|--------------------------|-------------------------------|
| Average speed       | 0 ~ 99.9km/mi     | Time (12/24)         | 12:00 / 00:00      | Backlight         | 12:00 / 00:00                                                                 | Battery life 1h/day      | 8 months                      |
| Maximum speed       | 0 ~ 99.9km/mi     | Calories burnt       | 0~9999Kcal         | Units             | Km / mi, Kg / Lb                                                              | Operating<br>temperature | -10 ~ + 50 °C<br>-14 ~ 122 °F |
| Distance            | 0 ~ 999.9km/mi    | Total calories burnt | 0~99999Kcal        | Auto hibernation  | 25 minutes                                                                    | Storage<br>temperature   | -20 ~ + 60 °C<br>-4 ~ 140 °F  |
| Total trip distance | 0 ~ 999.9km/mi    | Heart rate           | 30~240bpm          | Auto power-on     | Auto power-on upon<br>receipt of signal<br>(must be installed on<br>the base) | Signals                  | ANT+<br>&<br>Bluetooth smart  |
| Odometer            | 0 ~ 99999km/mi    | Calories             | 9999kcal           | Maintenance alert | 300-700 km,<br>180-430 mi                                                     | Display system           | 7 segments                    |
| Riding time         | 0:00:00 ~ 9:59:59 | Cadence              | 30~240rpm          | Battery type      | CR2032                                                                        | Language                 | English                       |